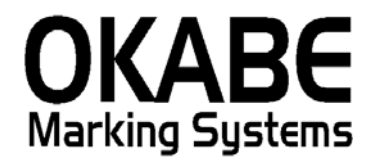

# 遠鉄パワータグ2014 値札発行システム 操作説明書

平成25年12月

オカベマーキングシステム株式会社

## <u>目 次</u>

# I. 遠鉄パワータグ2014 標準値札発行システム

| 目  | 次                 | 2  |
|----|-------------------|----|
| 機能 | ∈構成図              | 3  |
| 処珇 | ₫手順               | 4  |
| 1  | . 初期画面            | 4  |
| 2  | 2. 值札出力画面         | 5  |
| 3  | 3. 初期値設定画面        | 7  |
| 4  | ↓. 販促文字マスタメンテ     | 8  |
| その | つ他仕様              | 9  |
| ソフ | 7トウェアトラブル発生時のご連絡先 | 10 |

### 機能構成図

- ・初期画面 : ソフトを起動すると最初に表示されるメニュー画面です。
- ・データ入力 :標準値札を発行する画面です。
- ・初期設定画面 : 初期表示と税率の設定ができます。
- ・販促マスタメンテ:販促文字の登録・修正・削除を行います。

#### 処理手順

1. 初期画面

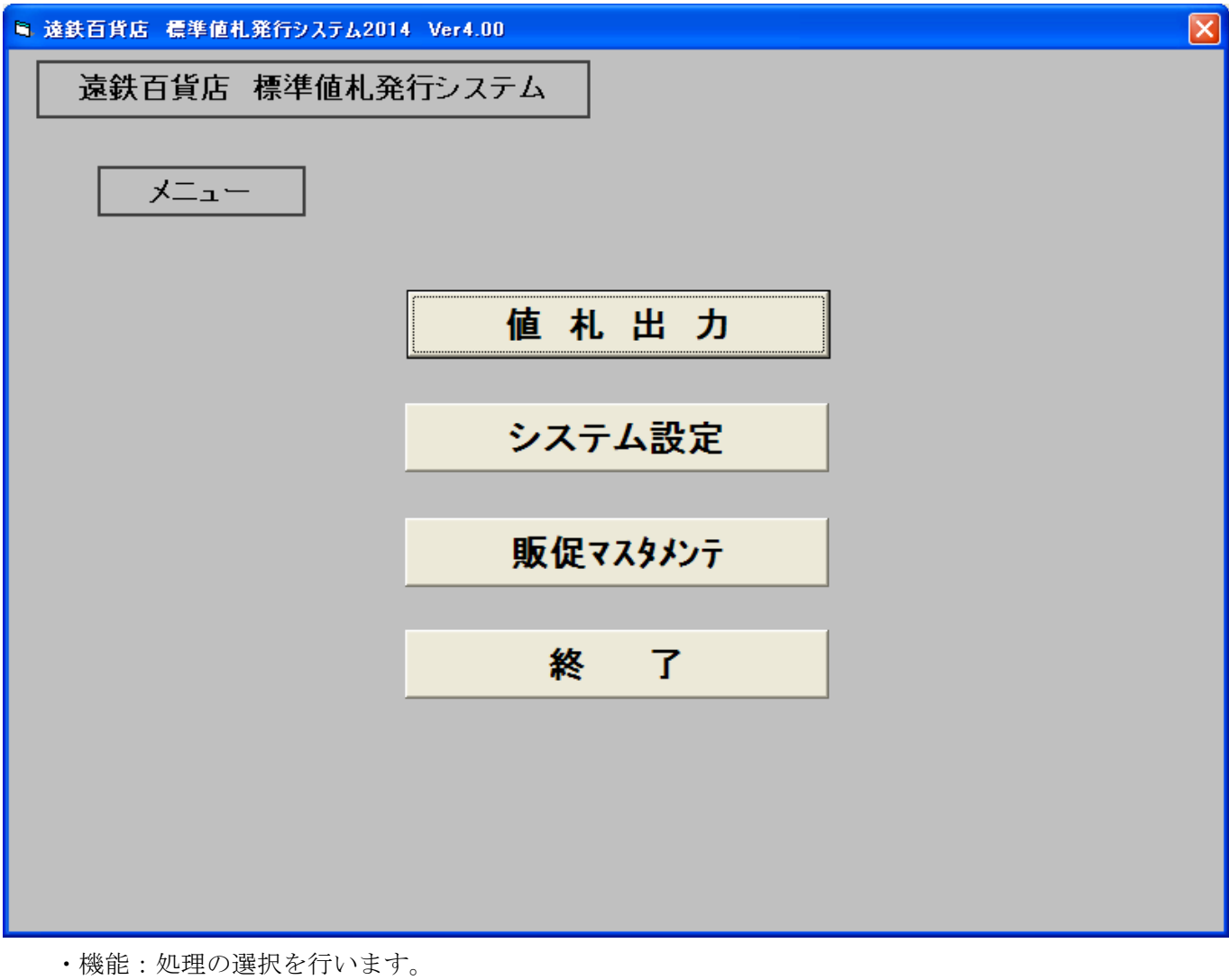

| ・処理: | 「値札出力」       | 標準値札の発行を行います。       |
|------|--------------|---------------------|
|      | 「システム設定」     | 初期表示の設定ができます。       |
|      | 「販促文字マスタメンテ」 | 販促文字の登録・修正・削除ができます。 |
|      | 「終 了」        | プログラムを終了します。        |

#### 2. 值札出力画面

| ■ 遠鉄百貨店 標準値札発行システム2014 Ver4.00                                              |
|-----------------------------------------------------------------------------|
| (株) 遠鉄百貨店標準値札発行システム                                                         |
|                                                                             |
| 値札号数 D 01 標準1号 一 般 札 ▼ 仕入形態 1・買取仕入 κ ▼ ロゴ 有り ▼                              |
| 商品年齢 32 税区分 外 税 ▼                                                           |
|                                                                             |
| No      品群コード      商品コード1      商品コード2      商品価格      任意項目      枚数           |
| 01                                                                          |
| 01                                                                          |
| 02 03                                                                       |
| <u>04</u><br>05                                                             |
| <u>06</u><br>07                                                             |
| <u>08</u><br>09                                                             |
| <u>10</u><br>11                                                             |
| <u>12</u><br>13                                                             |
|                                                                             |
| クリア(F2) 私愛(F3) 発行(F5) *※ ] (F10)                                            |
| ・機能:標準値札の発行を行います。                                                           |
| ・処理:各項目の入力内容は下記の通りです。                                                       |
| (ヘッダー)値札号数 値札号数の入力をします。 (▼をクリックで選択画面表示)                                     |
| 値札種類 値札名を表示します。                                                             |
| 仕入形態 買取・委託・消化を選択します。(▼をクリックで選択画面表示)                                         |
| ロゴ有無 ロゴ印刷の選択をします。 (▼をクリックで選択画面表示)                                           |
| 商品年齢商品年齢を入力します。    「数字2桁必須」                                                 |
| 販促文字 販促コードを入力します。 し数字2桁省略可能」(▼をクリックで選択画面表示                                  |
| 税区分 税区分の選択をします。 (▼をクリックで選択画面表示)                                             |
| (明細)品群コート 品群コート を入力します。 し数字4桁必須」 ※ト1桁人力チェック                                 |
| 商品コート 1 商品コート 1を入力します。[数字 4 桁必須] ※ト1桁入力ナェック                                 |
| 間品コート 2 間品コート 2 を入力しよす。 [ 叙子 2 桁仕恵]<br>                                     |
| 間前価格 間前価格を入力します。 (羊Uはユフー) [剱子1~7桁必須]<br>((辛商月 ((辛の内容な)) カレオオ [人名文字月上に均((辛)] |
|                                                                             |
| 北郊、光田収刻をハルしまり。「数十日~4間必須」                                                    |
|                                                                             |

※:任意項目のみ入力条件が変わっております。

- ・ファンクションキー(ボタン)仕様:
  - f 2:明細内容を消去します。
  - f 3:カーソルを値札記号に移動します。
  - f5:値札を発行します。
  - f 10:初期画面に戻ります。

#### 3. 初期値設定画面

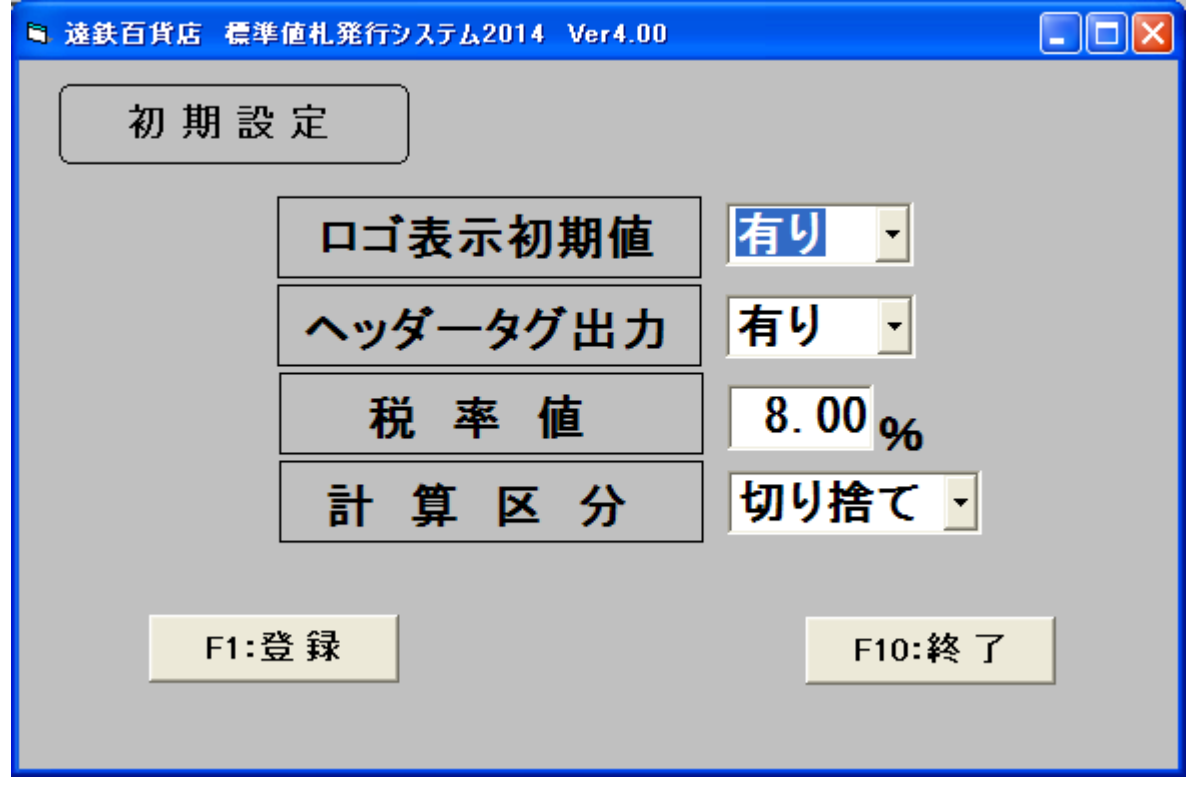

・機能:ヘッダー項目の初期値の変更を行います。

| ・処理:ロゴ表示初期表示  | (▼をクリックで選択画面表示)  |
|---------------|------------------|
| ヘッダタグ出力       | (▼をクリックで選択画面表示)  |
| 税率值           | 0. 00~99. 99%で設定 |
| 計算区分          | (▼をクリックで選択画面表示)  |
| ・ファンクションキー仕様: |                  |

f1:設定値を登録します。

f 10:初期画面に戻ります。

## 4. 販促文字マスタメンテ

| 🗟 遠鉄百貨 | 化店 化      | <b>票準値</b> 札 | .発行シ       | ステム                             | 2014    | Ver          |    |
|--------|-----------|--------------|------------|---------------------------------|---------|--------------|----|
| 販货     | 2文5       | 字テー          | -ブノ        | し登録                             | 禄・      | 修正ī          | 画面 |
| [      | No        | 販            | 促          | 文                               | 字       |              | ]  |
|        | <b>DO</b> |              |            |                                 |         |              |    |
|        | 00<br>01  | 特別           | 提供品        | 2                               |         | ^            |    |
|        | 02        | 奉仕           |            | L                               |         |              |    |
|        | 04        | してして         | 100        | 2                               |         |              |    |
|        | 05<br>06  | 少々           | 1月り<br>ブル品 |                                 |         | _            |    |
|        | 07<br>08  | 消費           | 脱込<br>限り   |                                 |         |              |    |
|        | Ŭ9<br>10  |              | יתי<br>ד_⊰ | とも見た                            | いな      |              |    |
|        | 11        | 〔            | 旧価格        | ₽ == 10<br>8<br>6<br>5<br>5 1 1 | ⋓¶₿     |              |    |
|        | 13        | お仕           | 立券住        | ァッ<br>すき                        |         |              |    |
|        | 14<br>15  | お仕           | 立付る<br>アスさ | ミック                             | 7付き     | 5            |    |
|        | 16<br>17  | 生地           | 代          |                                 |         |              |    |
|        | 18        |              |            |                                 |         |              |    |
|        | 20        |              | ッ_         |                                 |         |              |    |
|        | 21        | スカージャー       | ート<br>ケット  | ~点                              |         |              |    |
|        | 23        | バン           | ッ          |                                 |         | ~            |    |
| 登      | 録(        | F1)          |            | ¥                               | <u></u> | <b>′</b> (F1 | 0) |
|        |           |              |            | _                               | -       |              |    |
|        | 文字の       | 登録・3         | 変更・        | 削除す                             | 行い      | ます。          |    |

- ・処理:販促コード [数字2桁必須]
  販促文字 [全角10桁以内]
- ・ファンクションキー仕様:
  - f 1:設定値を登録します。
  - f 10:初期画面に戻ります。

## <u>その他仕様</u>

1. サプライ I Dリスト

| 種類      | フォーマット名                                         | 縦   | 横   | カット | 備考    |
|---------|-------------------------------------------------|-----|-----|-----|-------|
| 標準1号 下札 | $\Box \Box \Box \Box$ J I S 1 2                 | 600 | 370 | -45 | カット有り |
| 標準2号 下札 |                                                 | 400 | 370 | -45 | 11    |
| 標準5号 貼合 | $\Box \Box \Box \Box D E P 0 5$                 | 290 | 360 | 0   | カット無し |
| 標準6号 貼札 | $\Box$ $\Box$ $\Box$ $\Box$ $J$ $I$ $S$ $2$ $1$ | 440 | 410 | 0   | 11    |
| 標準7号 貼札 |                                                 | 290 | 360 | 0   | 11    |

#### <u>ソフトウェアトラブル発生時のご連絡先</u>

「操作方法がわからない」「トラブルが解消しない」など、本システムについ てご不明な点がありましたら、下記の部署まで添付のFAX質問用紙にてお問 い合わせください。

# オカベマーキングシステム株式会社 技術部 システム課 TEL03-5379-5323 FAX03-5379-5179

受付時間:AM9:00~PM5:30 営 業 日:毎週月曜日~金曜日(年末年始祝日を除く) == 遠鉄百貨店2014 (PowerTag) 専用ソフト FAX質問書

年 月 日

==

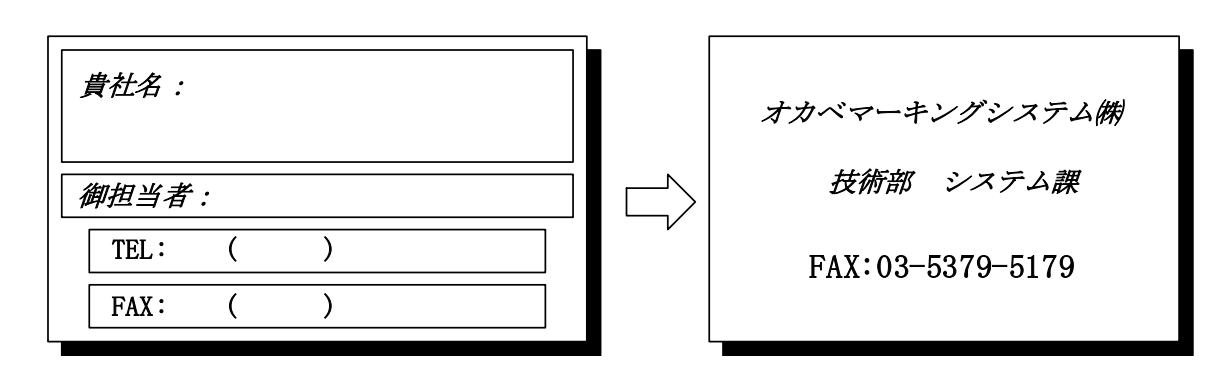

| パソコンのメーカー名 |                    |   |
|------------|--------------------|---|
| パソコンの機種名   |                    |   |
| プリンタの機種名   | □M-96XXシリーズ □Xi320 |   |
|            | □その他(              | ) |
| 紙名         | 百貨店標準(    )号       |   |

お問合せ内容:

11